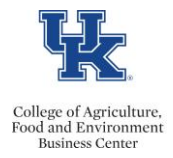

IES users have the option to enter multiple turndown reasons, when closing out a job posting.

- Log into IES and select the "Search Coordinator" role.
- Select the appropriate posting.
- Click on the **Applicants** tab and select the **More Search Options** link.

| Summary History     | Applicants | Reports                    |
|---------------------|------------|----------------------------|
| Open Saved Search + | Search:    | Search More search options |

Note: Applicants must be in the same workflow state.

• Select the Workflow State: Referred to Search Coordinator, and then click the <Search> button.

| Open Saved Search  Search | :                                                                    | Sea |
|---------------------------|----------------------------------------------------------------------|-----|
| Add Column:               | Add Column                                                           |     |
|                           | Inactive                                                             |     |
| Active/Inactive:          | Active                                                               |     |
|                           |                                                                      | ~   |
| Workflow State:           | Coop: Under Review by Employment<br>Coop: Referred<br>Coop: Beviewed | -   |
|                           | Referred to Search Coordinator                                       |     |
| First Name:               | 45                                                                   |     |
| Last Name:                |                                                                      |     |

Check the box next to "Full Name," click the <Actions> button, and select "Move in Workflow."

| to not occurit   |                 |                             |                                |                              |                       |                                      |
|------------------|-----------------|-----------------------------|--------------------------------|------------------------------|-----------------------|--------------------------------------|
| Ad boc Search    | (2 Items Found) | Save this search?           |                                |                              | (                     | Alle                                 |
| Full<br>Name     | Documents       | Application<br>Date         | Workflow State<br>(Internal)   | Workflow State<br>(External) | Supplemental<br>Score | Review Screening Question<br>Answers |
| Wildcat, Suzy    |                 | August 14, 2014 at 11:46 AM | Referred to Search Coordinator | Referred to Department       | 160.0                 | Download Screening                   |
| Wildcat, Scratch |                 | August 14, 2014 at 11:46 AM | Referred to Search Coordinator | Referred to Department       | 160.0                 | Export results                       |
|                  |                 |                             |                                |                              |                       | BULK                                 |

• From the "Change for all applicants" drop down menu, select the appropriate workflow state.

| hange for all applicants | Select a workflow state.             |
|--------------------------|--------------------------------------|
|                          | Select a workflow state              |
|                          | Reviewed<br>Initiate Hiring Proposal |
|                          | Not Interviewed Not Hired            |
|                          | Interviewed Not Hired                |
| reb Coordinator          | Valact a workflow ats                |

• From the drop-down menu select the appropriate reason, and then click the <**Save Changes**> button.

| Chang           | e for all applicants | Not Interview | ved Not Hired 👻          | Other o | candidate(s) more qualified       | • |
|-----------------|----------------------|---------------|--------------------------|---------|-----------------------------------|---|
| Applicant       | Current State        |               | New State                |         | Reason                            |   |
| Suzy Wildcat    | Referred to Search C | coordinator   | Not Interviewed Not Hire | d 🔹     | Other candidate(s) more qualified | • |
| Scratch Wildcat | Referred to Search C | Coordinator   | Not Interviewed Not Hire | d 🕶     | Other candidate(s) more qualified | • |
| Save changes    | or Cancel            |               |                          |         |                                   |   |

Note: The page may need to be refreshed to reflect the changes.